## How to Add or Remove Users

Kardex Power Pick System

#### How To Add or Remove Users

Each Kardex Power Pick System can support multiple users, follow the steps below to add or remove users.

#### Adding a User

**Open User Management:** Under the Management tab in the top right hand corner, open User in the dropdown menu.

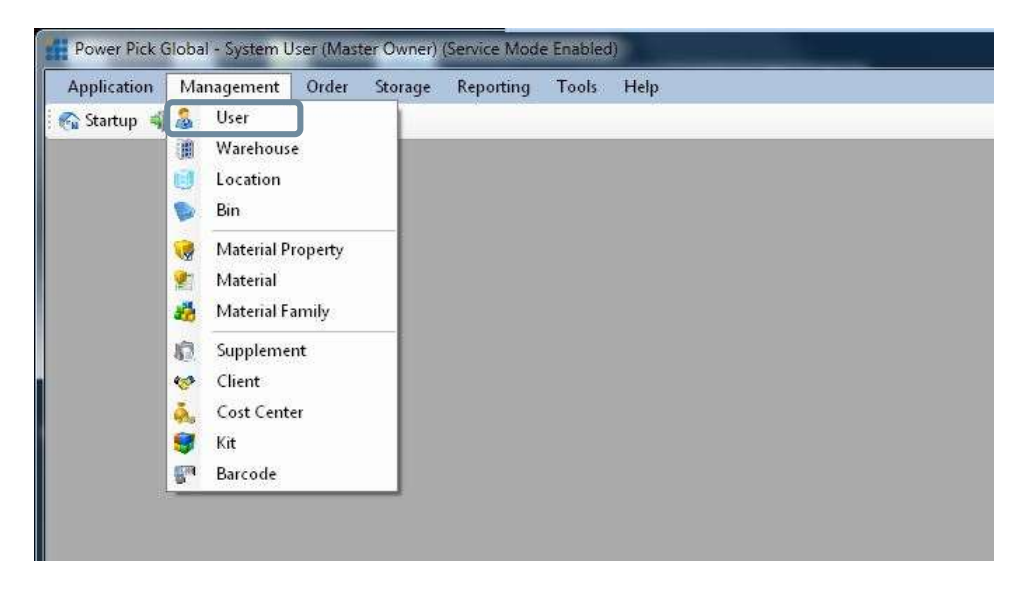

Create the User: Select the group that you wish to add the user to, this will give you the option to automatically have the user inherit the same rights as other users in that group.

| Power Pick Global - System User (Master Owner)   | (Senice Mode Enabled) |                   |
|--------------------------------------------------|-----------------------|-------------------|
| Application Management Order Storage             | Reporting Tools Help  |                   |
| 😪 Startup 🥡 Exit 🛛 Location List                 |                       |                   |
| User Management                                  |                       | د                 |
| 🔏 User Management                                |                       | User Management 0 |
| Groups     DeptA     DeptB     DeptC             |                       | New User          |
| DeptD     MobileRF     Order Pickers     S-Users |                       | Rename Group      |
| Supervisors                                      |                       | Save Group        |
|                                                  |                       | Delete Group      |
|                                                  |                       | Cancel            |
|                                                  |                       |                   |
|                                                  |                       |                   |
|                                                  |                       |                   |

Edit User Credentials (if desired): This window allows you to inherit the rights of the group as default or edit user details including language, ergonomic height, password expiration, specific carrier access and

command rights. Once the user account is saved, the system will update immediately, and the user will be able to log into your Kardex Power Pick System to complete their tasks.

Carrier Access Denied (if desired): The carrier access denied box allows you to decide which carrier/trays a user does not have permission to access. By checking the box that corresponds with the carrier/tray number, you restrict the user's ability to access the carrier/tray.

| Power Pick Global - System User (Master Owner) (Sen | vice Mode Enabled)            | and Robert Property Property Property Revenue and Property of |                     |
|-----------------------------------------------------|-------------------------------|---------------------------------------------------------------|---------------------|
| Application Management Order Storage F              | Reporting Tools Help          |                                                               |                     |
| 😪 Startup 🐗 Exit                                    |                               |                                                               |                     |
| User Management                                     |                               |                                                               | ×                   |
| S. User Management                                  |                               |                                                               | User Management 4 × |
|                                                     | 1                             |                                                               |                     |
| B-DeptA                                             | User Details                  |                                                               | New User            |
| DeptB                                               | User Name:                    | •                                                             |                     |
| DeptC     DeptC                                     | New User                      | 🖳 User is Inactive                                            |                     |
| B MobilePF                                          | Dummente                      | Ed Name                                                       | Rename User         |
| Order Pickers                                       | Password                      | rui name:                                                     | all we are a set    |
| SB-Users                                            |                               |                                                               |                     |
| E Supervisors                                       | Confirm Password:             | Descriptions                                                  | Cause Unex          |
| Supervisor                                          |                               |                                                               |                     |
| Supervisor1                                         | Group:                        |                                                               |                     |
|                                                     | Supervisors                   | Windows Liter                                                 | M Dahla Hear        |
|                                                     | Language: Propromical Heights | Dener:                                                        | M Delete User       |
|                                                     | Default T                     | <dynamic choice=""></dynamic>                                 |                     |
|                                                     |                               |                                                               |                     |
|                                                     | Password Expiration           | Command Rights                                                | (S) Cancer          |
|                                                     | Password Expires on:          | V Inherit Group Command Rights                                |                     |
|                                                     |                               | Alocaton Analyser                                             |                     |
|                                                     |                               | Autocost                                                      |                     |
|                                                     | Carrier Access Denied         | 🗹 Batch Management                                            |                     |
|                                                     | Inherit Group Access Rights   | Bin Management Commands                                       |                     |
|                                                     | Manufacturing                 |                                                               |                     |
|                                                     | O Mywarehouse 12              | Cost Center Management Commands                               |                     |
|                                                     |                               | E Count Order Management Commands                             |                     |
|                                                     |                               | Coll Carlos Travellar     Inherit Group Startup Commands      |                     |
|                                                     |                               | - Autobook                                                    |                     |
|                                                     |                               | - Autostart                                                   |                     |
|                                                     |                               | Datch Management     E                                        |                     |
|                                                     |                               | - Count Order Management                                      |                     |
|                                                     |                               | - I Point                                                     |                     |
|                                                     |                               | - Linde                                                       |                     |
|                                                     |                               | - Manual Pick                                                 |                     |
|                                                     |                               |                                                               |                     |

Once you are finished assigning the User Details, click Save User.

Import Users: In user management you can import users who have been created in the "Active Directory" of your computer network or in the user management of the local PC. To do this, click on the arrow on the right next to the "New Group" or "New User" button and select the subentry "Import Windows users".

This will open a window called "Import Windows Users" where you will have the option to import from an Active Directory or import users from the local PC.

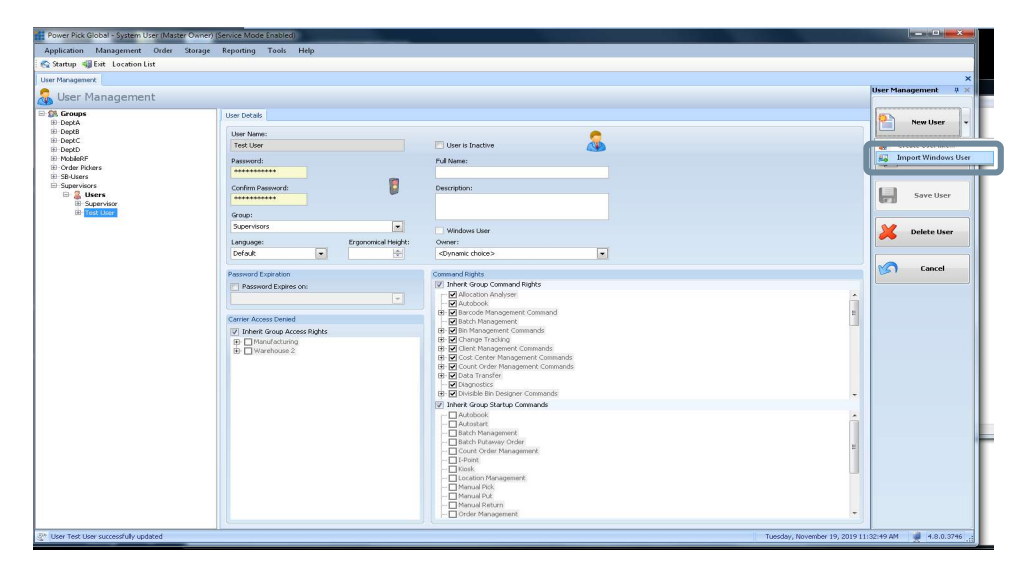

Specify the domain that you wish to import users from and connect to that domain. Once connected you will have the option to choose what group you will be importing users from.

The window will be the same if you are importing users from the local PC. Once the group/user is selected, the import user button will become active allowing you to import the users you selected.

Import from Active Directory: Specify your domain address and select the groups you want to add users from.

| En Import Windows Users                                                                                       |                           |
|----------------------------------------------------------------------------------------------------|---------------------------|
| Connection Select your Domain, your Domain Controller and the base DN or type directly your connection string | Import<br>Users<br>Cancel |
| Connection to domain failed!<br>LDAP:/// Double click on group to load users                                  |                           |
| Global Catolog not available! *                                                                               |                           |
|                                                                                                    |                           |

Import from Local PC: Local PC import allows you to import local users on that PC. Select the user you wish to add and press the import users button to add that user to the Kardex Power Pick System. After the user is imported you can find their Kardex Power Pick System account in User Management under their respective group. From there you can edit their permissions in the software.

| 🗊 Import Windows Users                                                       |               |                  |
|------------------------------------------------------------------------------|---------------|------------------|
| Active Directory     Local PC       Machine Name     WinNT://WIN-077RT4VCHPP | Administrator | Jimport<br>Users |
|                                                                              |               | Cancel           |
|                                                                              |               |                  |
|                                                                              |               |                  |
|                                                                              |               |                  |
|                                                                              |               |                  |

Users can now log in

#### **Removing a User:**

Select the user you wish to remove from the system under user management and to the right of the screen there will be a button labeled "Delete User:

| and show a second         |                       |                               |                     |                                             |             |      |          |          |          |
|---------------------------|-----------------------|-------------------------------|---------------------|---------------------------------------------|-------------|------|----------|----------|----------|
| fanagement                |                       |                               |                     |                                             |             |      |          |          |          |
| Jser Management           |                       |                               |                     |                                             |             |      |          | User Mar | agement  |
| Groups                    | User Details          |                               |                     |                                             |             |      |          | 6        | New Hees |
| Dept8                     | Liser Name:           |                               |                     |                                             |             |      |          |          | THE WORL |
| DeptC                     | WIN-077RT4VCHPP/1     | est                           |                     | User is Inactive                            |             | NIA. |          |          |          |
| /eptD<br>foblieRF         | Deserved              |                               |                     | the di Alamana                              |             |      |          |          | Rename   |
| Order Pickers             | Passwords             |                               |                     | Tert                                        |             |      |          | 6(m)     |          |
| B-Users                   |                       |                               | <b>1</b>            |                                             |             |      |          |          |          |
| 🗄 🤱 Users                 | Confirm Password:     |                               |                     | Description:                                |             |      |          |          | Save U   |
| Supervisor                |                       |                               |                     |                                             |             |      |          | 41.0     |          |
| WIN-077RT4VCHPP\Test      | Group:                |                               |                     |                                             |             |      |          |          |          |
| NEW CONTRACTOR CONTRACTOR | Supervisors           |                               |                     | Vindows User                                |             |      |          | X        | Delete L |
|                           | Language:             | -                             | Ergonomical Height: | Owner:                                      |             |      |          |          |          |
|                           | Default               |                               |                     | <dynamic choice=""></dynamic>               |             |      |          |          |          |
|                           | Dansword Evolution    |                               |                     | Command Birbits                             |             |      |          | S        | Cance    |
|                           | Password Evolves      | Personal Explorement          |                     |                                             | ts          |      |          |          |          |
|                           |                       |                               |                     |                                             |             |      | *        |          |          |
|                           |                       |                               |                     |                                             | mand        |      | -        |          |          |
|                           | Carrier Access Denied | Carrier Access Denied         |                     |                                             | minana      |      | -        |          |          |
|                           | Inherit Group Acce    | 😨 Inherit Group Access Rights |                     |                                             | nds         |      |          |          |          |
|                           | Manufacturing         | Manufacturing                 |                     |                                             | nands       |      |          |          |          |
|                           | B. Diwarenouse z      |                               |                     | 🕒 🗹 Cost Center Management                  | t Commands  |      |          |          |          |
|                           |                       |                               |                     | Count Order Management     Order Management | t Commands. |      |          |          |          |
|                           |                       |                               |                     | Diagnostics                                 |             |      |          |          |          |
|                           |                       |                               |                     | 🕀 🗹 Divisible Bin Designer Com              | rmands      |      | <b>.</b> |          |          |
|                           |                       |                               |                     | Inherit Group Startup Comma                 | ands        |      |          |          |          |
|                           |                       |                               |                     | Autobook                                    |             |      | Â        |          |          |
|                           |                       |                               |                     | - Batch Management                          |             |      |          |          |          |
|                           |                       |                               |                     | - Batch Putaway Order                       |             |      |          |          |          |
|                           |                       |                               |                     | - 1-Point                                   | 5           |      |          |          |          |
|                           |                       |                               |                     | - Kiosk                                     |             |      |          |          |          |
|                           |                       |                               |                     | Location Management     Manual Pirk         |             |      |          |          |          |
|                           |                       |                               |                     | - Manual Put                                |             |      |          |          |          |
|                           |                       |                               |                     | - Manual Return                             |             |      |          |          |          |

Visit our Customer Knowledge Center for more articles like this.